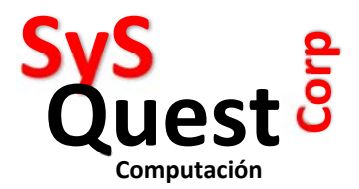

# **INSTRUCTIVO PARA PROMO DEL 14 DE FEBRERO**

#### **DESCRIPCION:**

- 2 EMPANADAS o ALITAS
- 2 BEBIDAS
- **1 POSTRE**
- Por \$25

### **INSTRUCCIONES:**

- 1 Crear un producto en el SAINT Administrativo, llamado COMBO 14 FEB
- 2 En el Retailspos clic en CONFIGURACION
- 3 CLIC en la Pestaña CB DETALLE
- 4 CLIC en Nueva Clase, ponerle nombre COMBO 14 feb
- 5 CLIC en AGREGAR NUEVO
- 6 Poner Nombre de: Plato fuerte,

Seleccionar los platos a ser seleccionados, como ejemplo las diferentes empanada y Alitas

En máximos poner 2

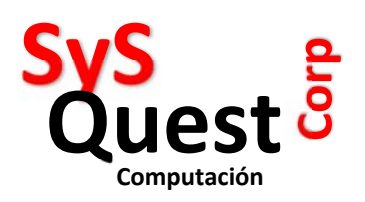

Detalles del Combo:

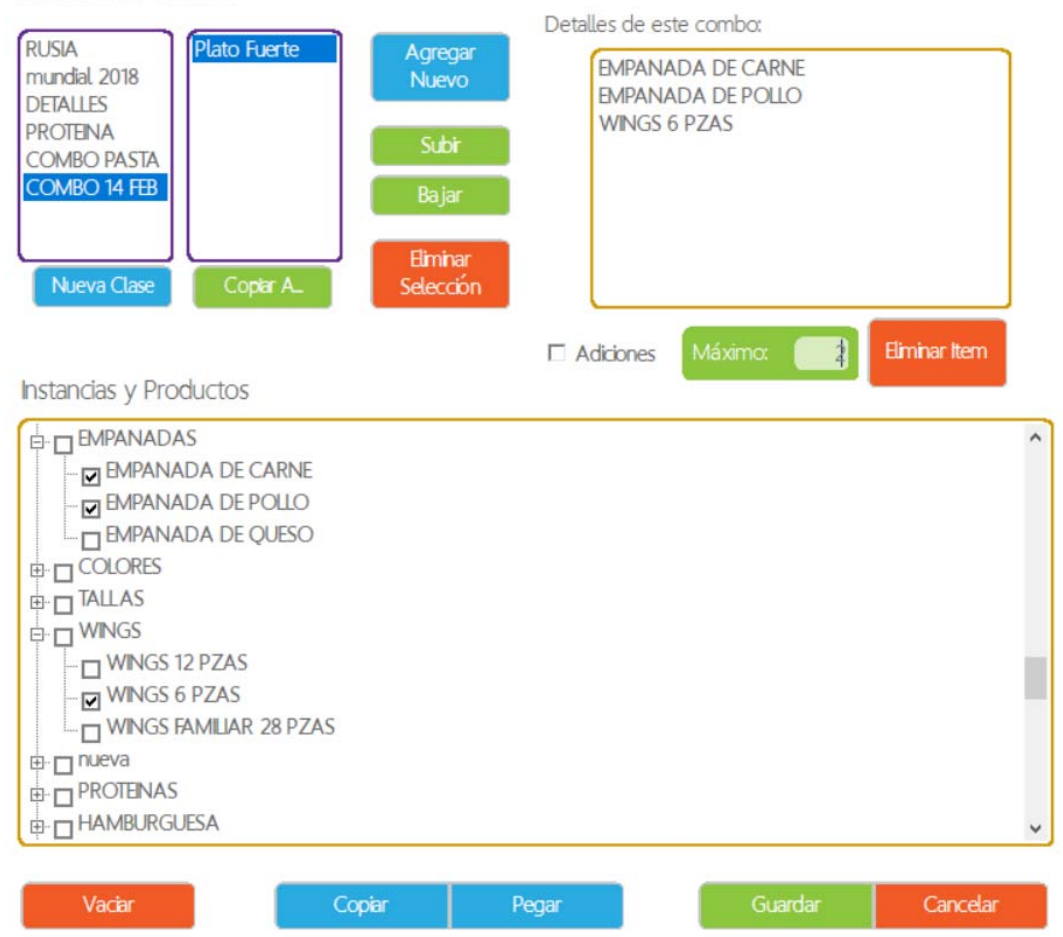

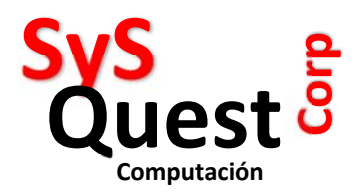

## 7 – CLIC en AGREGAR NUEVO (otra vez)

Escribir nombre BEBIDAS.

## 8 – Seleccionar las bebidas que se pueden seleccionar en la promo y en Máximo poner 2

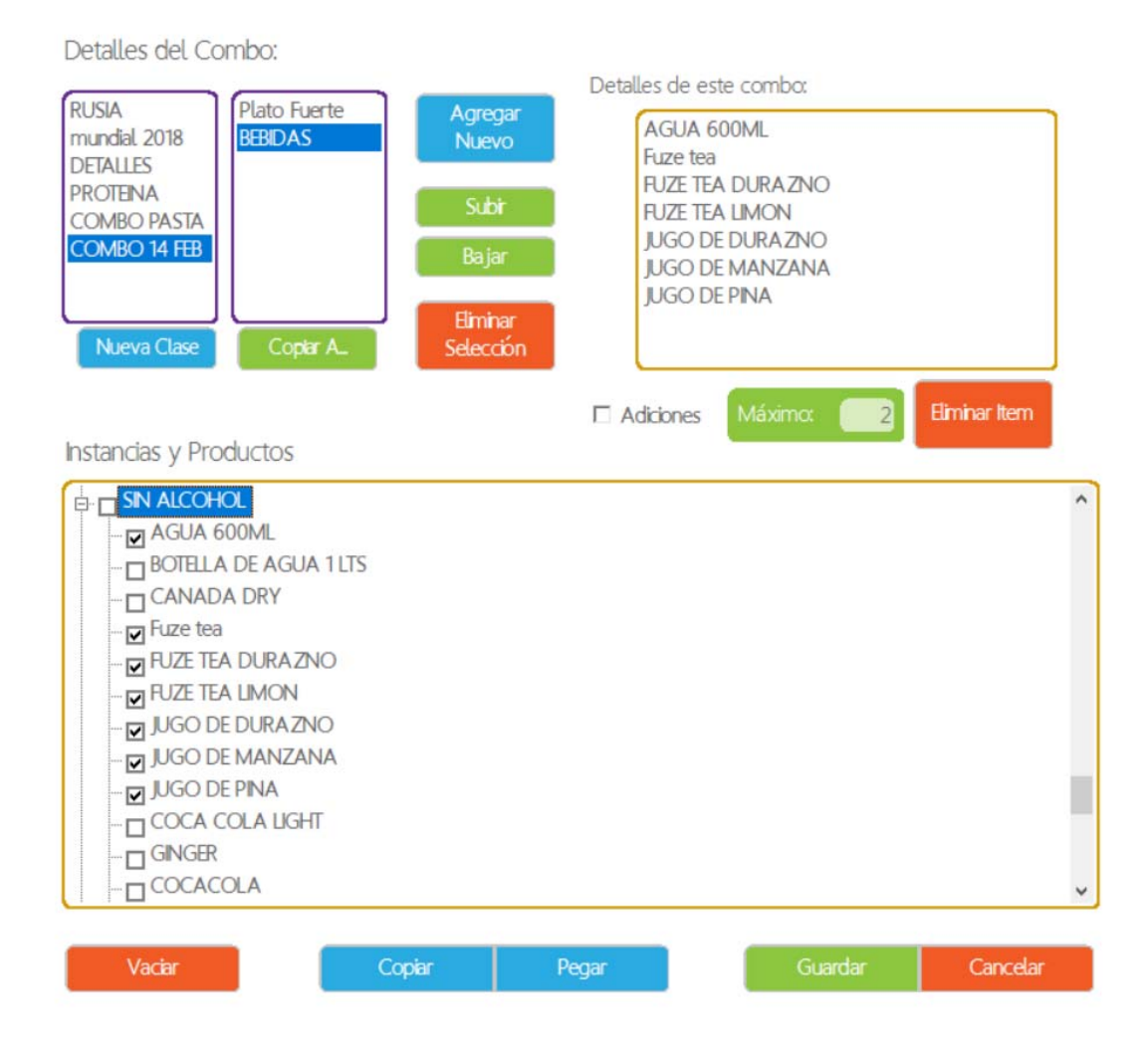

9 – CLIC en AGREGAR NUEVO (otra vez)

Escribir Postre.

Seleccionar los postres que van a la promo.

En Máximo poner 1.

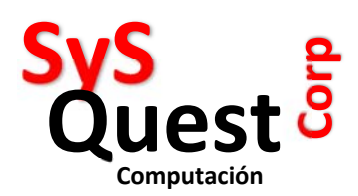

Detalles del Combo:

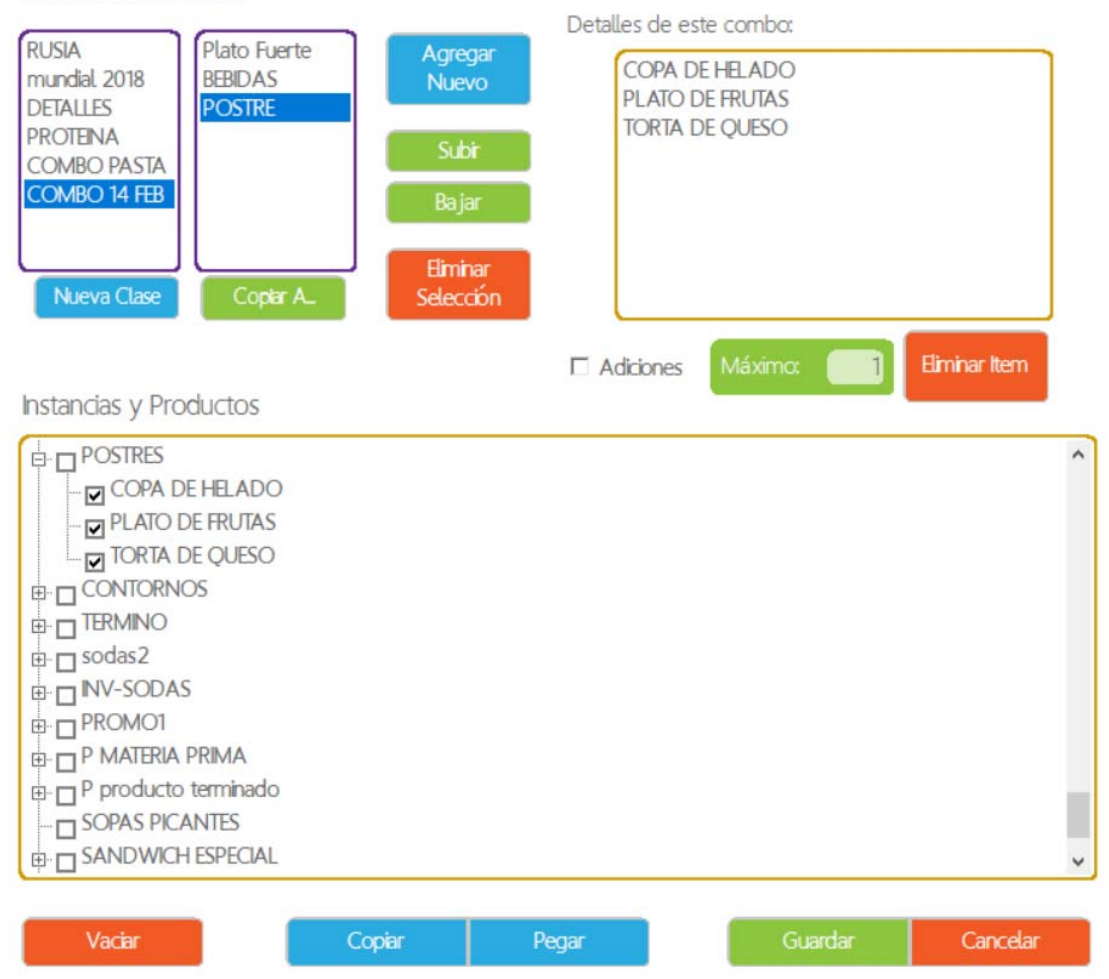

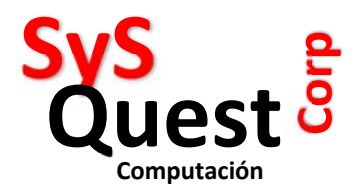

10 - CLIC en GUARDAR

- 11 CLIC en la pestaña COMBOS
- 12 CLIC en COMBO 14 Feb
- 13 CLIC en el producto creado COMBO 14 Febrero

Combos: Productos que usan este combo: RUSIA PROMO 14 FEB mundial 2018 DETALLES PROTEINA COMBO PASTA COMBO 14 FEB Coplar A. Eliminar Item Instancias y Productos ~ ⊕ \_ sodas2 INV-SODAS P MATERIA PRIMA P producto terminado SOPAS PICANTES BEBIDAS PW PROMO 14 FEB PROMO 14 FEB Vaciar Copiar Pegar Cancelar

14 – Clic en GUARDAR

Listo ahora aparecerá en su MENU un producto llamado PROMO 14 feb al seleccionarlo le pedirá escoger entre los platos principales, luego las bebidas y luego el postre, todo por \$25.

Av. Balboa con calle 27 este, PH Balboa Office Center, piso 34, Ciudad de Panamá Teléfonos: +507 63955060 / 3451843 email: <u>info@sysquest.com.pa</u> www.sysquest.com.pa